# GUIDE D'INSTALLATION ET MANUEL DU PROPRIÉTAIRE

# Thermostat Communicant

| Monday 12:00am |                 | • |       |  |
|----------------|-----------------|---|-------|--|
| Humidity: 23%  | Heat            |   | 1 - 1 |  |
| <b>70°</b>     | Set at<br>70° F |   | M     |  |
|                | Fan Auto        | • |       |  |

# Modèle : R02P032

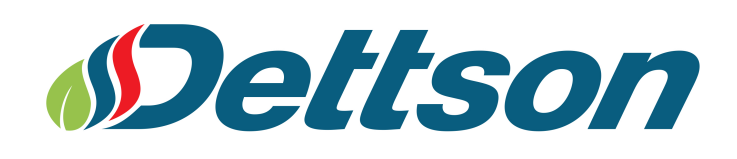

2019-03-04

# ASSISTANCE TÉLÉPHONIQUE DE WHITE-ROGERS POUR LE PROPRIÉTAIRE:

# 1-800-284-2925

## Fonctionnalités du thermostat:

- Programmable pour tout horaire (incluant sans programmation)
- Rappels pour entretien saisonnier et changement de filtres
- Fonctionnalités d'économie d'énergie optimisant le confort
- Profil Mince et couleurs d'affichages éclatantes

#### SI LES INSTRUCTIONS NE SONT PAS LUES ET SUIVIES CORRECTEMENT AVANT L'INSTALLATION OU L'UTILISATION DE CE CONTRÔLE, CELA POURRAIT CAUSER DES **BLESSURES ET/OU DES DOMMAGES CORPORELS.**

#### INTRODUCTION AU THERMOSTAT SYSTÈME ET DE COMMUNICATION

Ce thermostat offre une séquence de programmation flexible pour applications résidentielles. Il est conçu pour contrôler les éléments d'un système communicant résidentiel 24 VAC ClimateTalk<sup>MC</sup>, comprenant les applications de chauffage au gaz ou électrique, thermopompe et air climatisé centrale. L'affichage couleur hauterésolution permet une lecture facile et une programmation intuitive. Contrôlé par les boutons du panneau, le thermostat affiche les options à l'écran, en plus des messages d'alerte ou de rappel. La plaque du devant peut être changée et le thermostat est muni d'un port USB pour la configuration par le contracteur.

Le thermostat permet une plage du point de consigne de 40°F à 99°F, résolution de 1°F, un écran LCD VGA 3.5" de diagonale, la configuration automatique, le changement de mode automatique, l'ajustement des vitesses de ventilation continue, le contrôle d'humidité et de déhumidification, le contrôle bi-énergie, les diagnostics avancés et affichage des codes d'erreur, un menu installateur avancé, l'enregistrement simultané des programmes de chauffage et climatisation, une séquence de programmation en quatre étapes par jour, la gestion du recouvrement d'énergie, un indicateur de changement de filtre, lampe UV et bloc d'humidificateur, et la programmation de la perte de température de démarrage.

Note: Si l'alimentation électrique au système est perdue pour plus de 8 heures, il sera nécessaire de réajuster l'horloge. La programmation et les paramètres de configuration seront sauvegardés.

#### AVERTISSEMENT

L'installation du thermostat et tous les composants du système de contrôle doivent être conformes aux dispositions relatives aux circuits de Classe II du Code national de l'électricité/CEC.

### 

Pour prévenir les chocs électriques et les dommages à l'équipement, coupez l'alimentation électrique du système au panneau principal de fusibles ou de disjoncteurs jusqu'à ce que l'installation soit terminée.

# **ATTENTION:**

AVIS SUR LE MERCURE Ce produit ne contient pas de mercure. Il peut toutefois remplacer un produit qui en contient. Le mercure et les produits contenant du mercure ne doivent pas être jetés dans les ordures ménagères. Ne touchez pas au mercure déversé. Mettez des gants non absorbants pour ramasser le mercure, placez-le ensuite dans un contenant étanche. Pour jeter correctement un produit contenant du mercure ou un contenant scellé qui en renferme, placez-le dans un contenant d'expédition approprié. Consultez le site www.switchthestat.ca afin de connaître les endroits où vous pouvez envoyer le produit contenant du mercure.

# **Table des matières**

| 1 | Sur  | vol du thermostat                                       | 4  |
|---|------|---------------------------------------------------------|----|
|   | 1.1  | Affichage et contrôles                                  | 4  |
|   | 1.2  | Navigation à travers les menus                          | 5  |
| 2 | Inst | allation                                                | 6  |
|   | 2.1  | Branchement                                             | 6  |
|   | 2.2  | Étapes d'installation rapide                            | 6  |
|   | 2.3  | Installation du thermostat                              | 7  |
|   | 2.4  | Mise sous tension initiale                              | 7  |
|   | 2.5  | Vérification du fonctionnement du système               | 8  |
| 3 | Rég  | glages et usage du thermostat                           | 10 |
|   | 3.1  | Réglage de l'horloge                                    | 10 |
|   | 3.2  | Mode du système                                         | 10 |
|   | 3.3  | Chauffage auxiliaire (thermopompe seulement)            | 11 |
|   | 3.4  | Maintien temporaire de la température                   | 11 |
|   | 3.5  | Maintien permanent de la température                    | 12 |
|   | 3.6  | Réglage du ventilateur (On ou Auto)                     | 12 |
|   | 3.7  | Rappels de maintenance                                  | 12 |
|   | 3.8  | Réglages d'affichage                                    | 13 |
|   | 3.9  | Programmation horaire de chauffage / climatisation      | 14 |
|   | 3.10 | Options de ventilation                                  | 14 |
|   | 3.11 | Options du thermostat                                   | 15 |
| 4 | Pro  | grammer le thermostat                                   | 18 |
|   | 4.1  | Programme d'usine d'économie d'énergie                  | 18 |
|   | 4.2  | Planification du programme                              | 18 |
|   | 4.3  | Configurer les programmes de chauffage et climatisation | 19 |
| 5 | Diag | gnostics                                                | 20 |
|   | 5.1  | Détails sur les alertes                                 | 20 |
|   | 5.2  | Réinitialisation du thermostat                          | 20 |
|   | 5.3  | Codes d'erreur de la Chinook Modulante                  | 21 |
| 6 | Ме   | nu installateur avancé                                  | 22 |
|   | 6.1  | Menu des équipements                                    | 23 |
| 7 | Enr  | registrement des paramètres du thermostat               | 27 |

# 1 Survol du thermostat

### 1.1 Affichage et contrôles

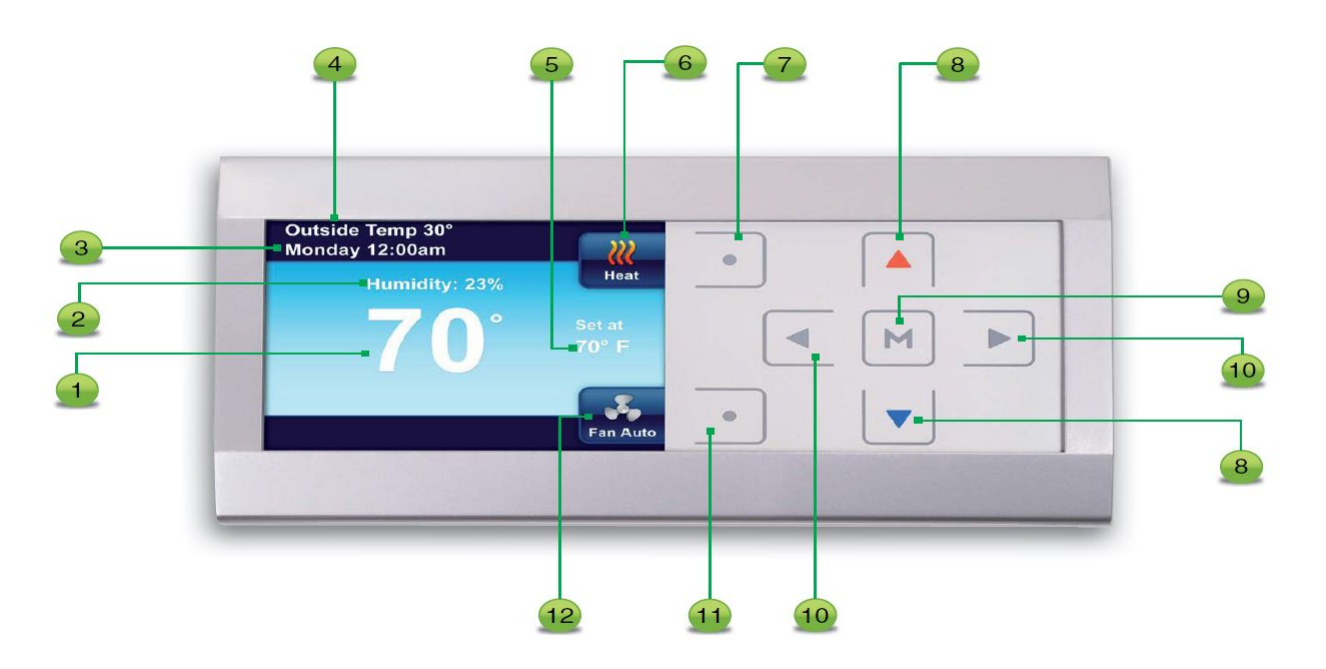

- 1. Température intérieure
- 2. Humidité relative intérieure
- 3. Le jour de la semaine et l'heure
- 4. La température extérieure si la sonde est installée
- 5. La consigne de température souhaitée
- 6. Indique le réglage du système ou
- 7. Ce bouton sélectionne les paramètres du système «COOL, HEAT, EM, AUTO ou OFF». Dans les menus, ce bouton est utilisé pour afficher l'écran d'accueil.
- 8. ▲ et ▼ vont régler la température vers le haut ou le bas. Aussi utilisé pour naviguer à travers les menus
- 9. 🔲 est utilisé pour entrer dans n'importe quelle fonction du menu du thermostat.
- 10. <<p>I et ▷ sont utilisés pour se déplacer au travers des réglages du menu. Aussi, le bouton 
  est utilisé pour quitter la fonction «hold» de la température
- 11. Ce bouton sélectionne l'opération du ventilateur «**ON**» ou «**AUTO**». Aussi le bouton «**ENTER**» dans le menu du thermostat est utilisé pour enregistrer les commandes et montrer les menus précédents.
- 12. Indique le mode «FAN» ou 🔛

#### 1.2 Navigation à travers les menus

Votre thermostat comporte une structure de menu simplifiée et facile à comprendre. La navigation dans n'importe quel menu de votre thermostat utilise la même approche.

- Appuyer M pour entrer dans le menu principal Le menu principal liste les options d'opération et de Main Menu programmation du thermostat. **Clock and Display Settings Heating Program Cooling Program** Fan Settings Thermostat Settings Enter Mettre en surbrillance un item du menu en utilisant A ou • Entrer dans l'item en appuyant sur • Utiliser <1 ou ▷ et ▲ ou ▼ pour modifier les éléments du menu et les paramètres. Appuyer sur le bouton Home pour afficher l'écran d'accueil 8 • Appuyer sur le bouton Enter pour enregistrer les changements effectués et afficher le menu
- 2 précédent 💷 • Si aucun bouton n'est appuyé pendant deux minutes, le thermostat retournera à l'écran
- d'accueil sans enregistrer les changements

## 2 Installation

Ce livret contient des instructions d'installation et des informations à propos du thermostat seulement. Des instructions séparées sont fournies pour la fournaise et l'unité de climatisation ou la thermopompe.

Ce thermostat est conçu exclusivement pour le système de communication ClimateTalk<sup>MC</sup>.

### 2.1 Branchement

Chaque appareil d'un système communicant utilise quatre fils (R, C, 1, 2). Chacun de ces fils doivent être branchés correctement. La longueur maximale du filage du thermostat à la fournaise est de 100 pieds.

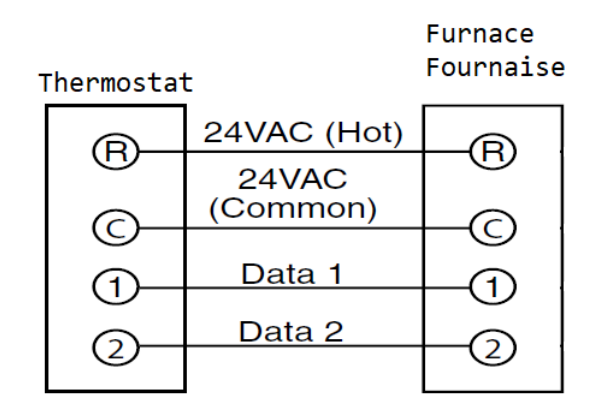

### 2.2 Étapes d'installation rapide

- Déterminer l'emplacement pour l'installation du thermostat.
- · Installer au mur la base du thermostat.
- Brancher les fils à la base du thermostat.
- Replacer le thermostat sur sa base.
- Alimenter le système. Attendre environ 2 minutes pour que le système se configure.
- Régler l'horloge.
- Définir les paramètres du menu installateur avancé ou utiliser le port USB pour effecture la configuration.
- Effectuer la vérification du fonctionnement du système.
- Programmer le thermostat ou accepter la programmation par défaut.
- Appuyer sur ⊲ pour appliquer la programmation.

### 2.3 Installation du thermostat

- Séparer délicatement le thermostat de sa base.
- Placer la base à l'endroit d'installation et marquer l'emplacement des trous de montage sur le mur en utilisant la base comme gabarit.
- Retirer la base du mur et percer les trous de montage. La mise à niveau est pour l'apparence seulement et n'affectera pas le fonctionnement.
- Brancher les fils au bornier de la base.
- Cacher l'excès de fils dans le mur et boucher le trou avec un matériel résistant aux flammes (tel qu'une isolation en fibre de verre) pour éviter que des courants d'air affectent la performance du thermostat.
- Remettre délicatement le thermostat en place sur sa base.

#### Plaque du devant

La plaque argentée ou blanche du devant du thermostat peut être retirée. Pour changer la plaque du devant:

- Retirer la plaque en tirant délicatement sur les onglets derrière le rebord du bas.
- Placer la nouvelle plaque sur le rebord du haut du thermostat.
- Appuyer sur le bas de la plaque pour l'enfoncer en place.

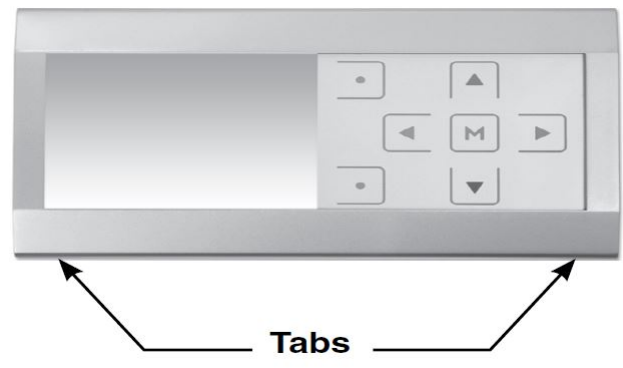

### 2.4 Mise sous tension initiale

Alimenter le système avec l'alimentation AC. Le thermostat va automatiquement identifier et configurer les équipements connectés.

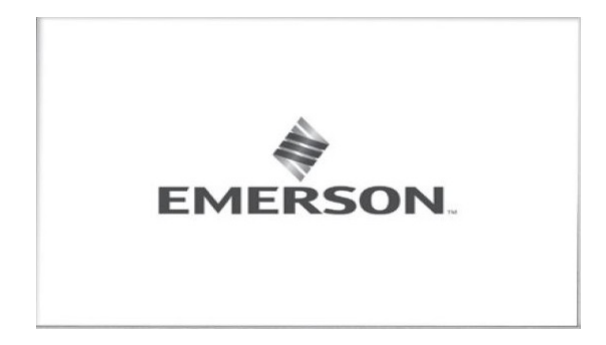

#### Messages au thermostat

Lorsque des appareils sont trouvés sur le réseau, le thermostat les affichera ("Found"). L'icone de recherche sera affichée jusqu'à ce que tous les appareils auront été trouvés et configurés. Si aucun appareil n'est trouvé après environ cinq minutes, l'écran principale sera affichée et indiquera une erreur.

Si l'unité intérieure n'est pas trouvée, le thermostat affichera "Check System Fault".

Vérifier le branchement si une de ces erreurs est affichée.

L'affichage changera pour l'écran principale affichant la température actuelle, le mode du système (HEAT), le réglage de ventilation (AUTO), le point de consigne (HOLD AT) de **62** pour chauffage, ou **85** pour climatisation, et l'horloge temps réel (heur, minute, AM ou PM, jour).

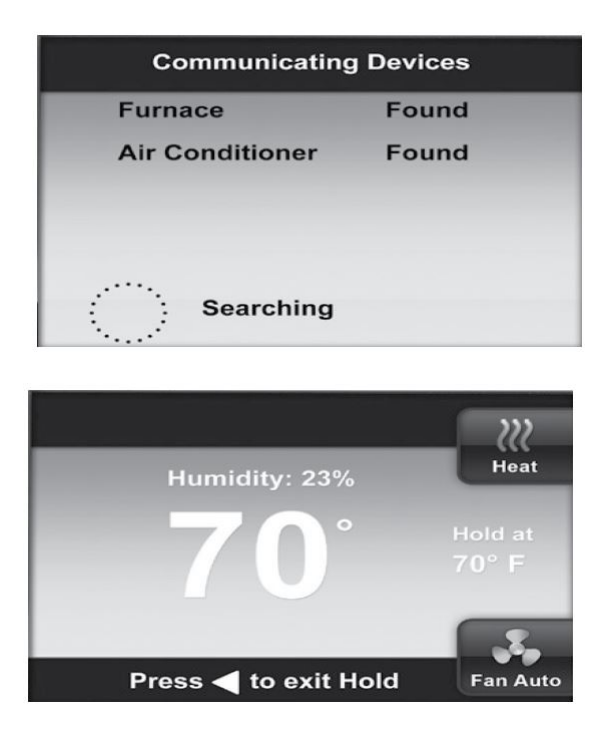

#### Systèmes Communicants

Le protocole de communication ClimateTalk<sup>MC</sup> identifiera les différents noeuds connectés au thermostats. L'écran de recherche d'appareils s'affichera après la mise sous tension et à chaque fois qu'on nouvel appareil est détecté sur le réseau.

### 2.5 Vérification du fonctionnement du système

#### Système de chauffage (Thermopompe seule/Fournaise seule/Bi-énergie)

- 1. Appuyer sur le bouton système jusqu'à ce que Heat soit affiché.
- 2. Appuyer sur ▲ pour ajuster la température à 1 °F au-dessus de la tempéraure pièce. Le système de chauffage devrait démarrer et le thermostat indiquera **Heat On**.
- 3. Si le système a des étages de chauffage additionnelles, ajuster le point de consigne à 3°F (2°C) ou plus au-dessus de la température pièce. Le prochain étage sera activé.

**Note:** Pour vérifier les systèmes de thermopompes, il est préférable d'ajuster la température de verouillage de la fournaise (Aux Heat Lockout, (voir section 6) afin que la fournaise ne soit pas désactivée. Après la vérification, réajuster adéquatement ce paramètre.

4. Appuyer sur ▼ pour diminuer le point de consigne sous la température pièce. Le système de chauffage devrait s'arrêter.

#### Système de climatisation

1. Appuyer sur le bouton système jusqu'à ce que **Cool** soit affiché.

- 2. Appuyer sur ▼ pour ajuster la température à 1 °F au-dessous de la tempéraure pièce. Le système de climatisation devrait démarrer et le thermostat indiquera **Cool On**.
- 3. Appuyer sur A pour augmenter le point de consigne au-dessus de la température pièce. Le système de climatisation devrait s'arrêter.

#### Ventilation

- 1. Appuyer sur le bouton de ventilation jusqu'à ce que **Fan On** soit affiché. La ventilation devrait démarrer.
- 2. Appuyer sur le bouton de ventilation jusqu'à ce que **Fan Auto** soit affiché. La ventilation devrait s'arrêter s'il n'y a pas de demande de chauffage ou climatisation.

# 3 Réglages et usage du thermostat

### 3.1 Réglage de l'horloge

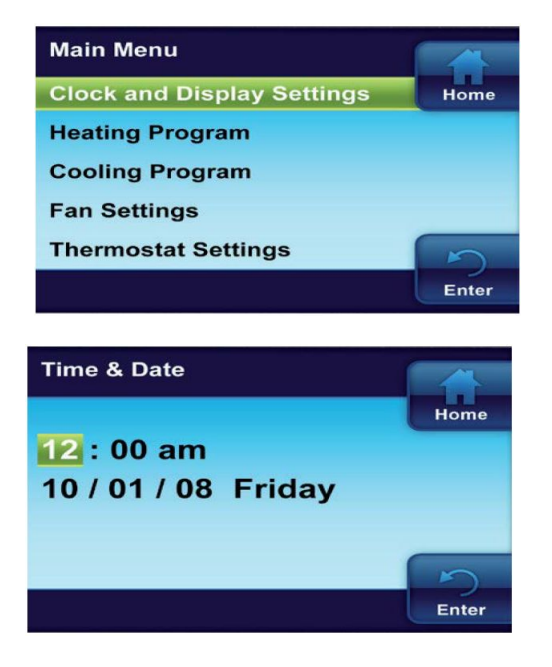

### 3.2 Mode du système

- Appuyer sur m pour accéder au menu principal.
- Dans le menu principal, mettre en surbrillance et entrer dans Clock and Display Settings.
- Mettre en surbrillance et entrer dans Time & Date.
- Régler l'heure et la date à l'aide des touches ▲ et ▼.
- Appuyer sur ▷ pour mettre en surbrillance Minute, AM/PM, Month (Mois), Day (Jour) or Year (année).
- Le thermostat va automatiquement choisir le jour de la semaine après que la date soit configurée.
- Appuyer sur le bouton Enter lorsque terminé.

**Note:** Si l'alimentation électrique au système est perdue pour plus de 8 heures, il sera nécessaire de réajuster l'horloge. La programmation et les paramètres de configuration seront sauvegardés.

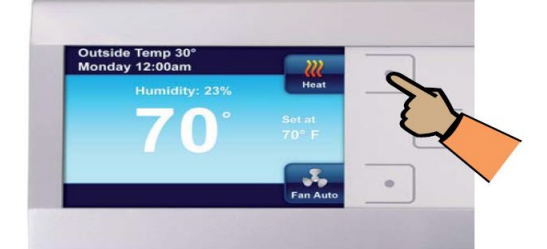

De l'écran principale, appuyer sur le bouton montré pour changer le mode du système.

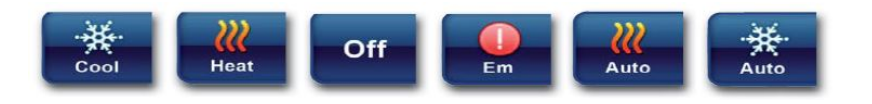

Le thermostat contrôle seulement le système de climatisation.

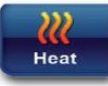

Le thermostat contrôle seulement le système de chauffage.

Off

Les systèmes de chauffage et de climatisation sont éteints.

Em

Le réglage d'urgence n'est disponible que lorsque le thermostat détecte une pompe à chaleur. Lorsque sélectionné, le système utilisera uniquement le chauffage d'appoint.

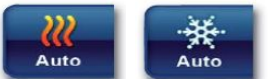

Le basculement automatique est utilisé lorsque le chauffage et la climatisation peuvent être nécessaires le même jour. AUTO permet au thermostat de sélectionner automatiquement le chauffage ou la climatisation en fonction de la température intérieure et des températures de chauffage et de refroidissement sélectionnées. Ce thermostat ne permettra pas de programmer un conflit entre les points de consigne de chauffage et de climatisation.

Par exemple: Dans la matinée, le chauffage est requis. Durant la journée, la température se réchauffe and vous désirez faire fonctionner l'air climatisée. Le thermostat va automatiquement changer le mode de fonctionnement du système de chauffage à climatisation.

La température de consigne désirée peut être changée en utilisant les boutons 🔺 et 🔻.

### 3.3 Chauffage auxiliaire (thermopompe seulement)

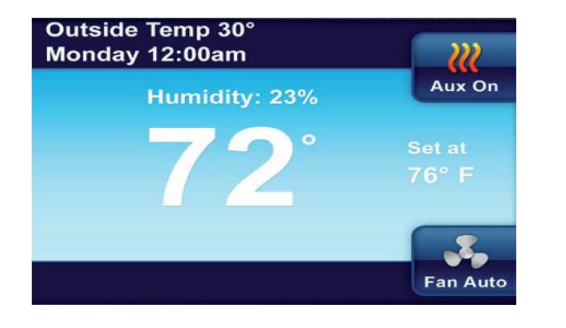

Si une thermopompe est installée, le système va automatiquement activer le chauffage d'appoint quand la température extérieure sera trop froide pour que la thermopompe chauffe efficacement. Lorsque le chauffage d'appoint est activé, le contrôle va afficher «**Aux**» avec l'icône de chauffage.

### 3.4 Maintien temporaire de la température

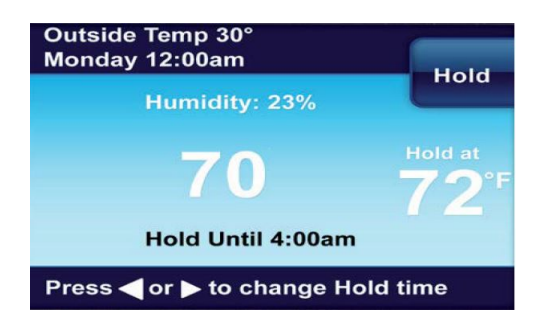

Vous pouvez ajuster temporairement la température à tout moment pendant que le thermostat exécute un programme en appuyant sur la touche ▲ ou ▼. Le thermostat maintiendra cette température désirée pendant quatre heures (par défaut). L'afficheur indiquera «Hold at» à la température désirée et «Hold until» avec l'heure à laquelle le maintien temporaire prendra fin. De plus, l'écran affichera brièvement "Press ⊲ or ▷ to set the Hold Time". Pendant que ce message est affiché, vous pouvez changer l'heure à laquelle vous souhaitez que le maintien temporaire de la température se termine.

Appuyez sur le bouton d pour annuler le maintien temporaire de la température. La température désirée affichera le réglage actuel du programme.

### 3.5 Maintien permanent de la température

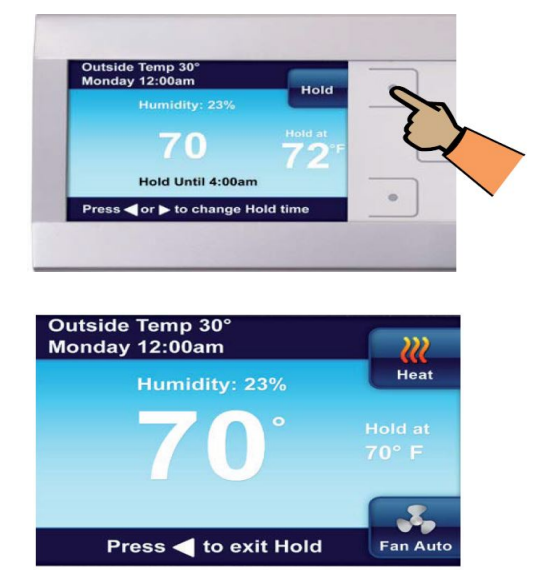

Si vous le souhaitez, vous pouvez régler votre thermostat pour qu'il maintienne en permanence une température. Cette fonction évite tous les programmes que vous avez définis dans votre thermostat et maintient une température constante unique.

Note: Ce mode est recommandé en tout temps.

Pour utiliser le maintien constant de la température, changez la température en utilisant les boutons ▲ et ▼ et appuyez sur le bouton **Hold**. Quand votre thermostat est en mode de maintien permanent, «**Hold at**» sera affiché à la température désirée.

Appuyez sur le bouton </ pour quitter le mode maintien permanent et retourner au programme.

### 3.6 Réglage du ventilateur (On ou Auto)

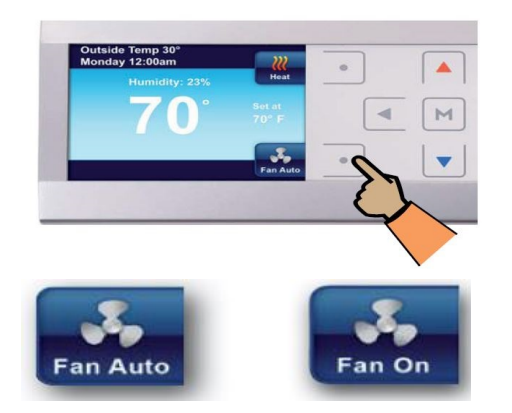

**Fan Auto** Le ventilateur ne s'allume que lorsque le système de chauffage ou de climatisation est en marche.

**Fan On** Ce paramètre laissera le ventilateur fonctionner en permanence. Lorsque cette option est sélectionnée, le ventilateur fonctionnera à la vitesse (**High** (élevée), **Medium** (moyenne) ou **Low** (faible)) sélectionnée dans le menu de réglage du ventilateur (section 3.10).

### 3.7 Rappels de maintenance

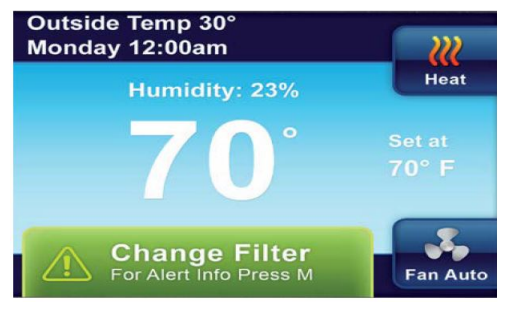

Les rappels de maintenance sont:

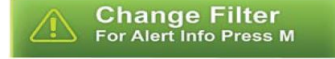

Votre thermostat peut automatiquement rappeler si le filtre à air, le tampon de l'humidificateur ou la lampe UV doivent être remplacés. Chacun de ces rappels est activé ou désactivé et la période de rappel définie à partir de l'élément approprié dans le menu des options du thermostat (section 3.11).

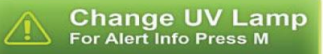

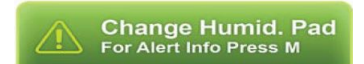

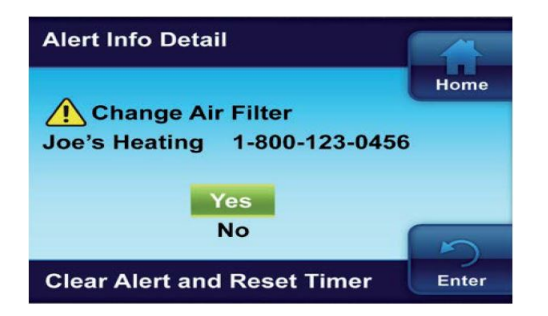

Lorsqu'un rappel apparaît, il peut être effacé en entrant dans le menu «Alert Information Detail» dans le menu principal.

Sélectionner «Yes» pour faire disparaître l'alerte.

### 3.8 Réglages d'affichage

En plus de pouvoir ajuster l'heure et le jour sur ce menu, vous pouvez utiliser les réglages d'affichage pour modifier la luminosité de l'écran, choisir la couleur d'arrière-plan, sélectionner le rétroéclairage du clavier et l'atténuateur automatique. D'autres choix permettent de sélectionner ce qui sera affiché sur l'écran principal, heure et jour, affichage de la température extérieure, affichage de l'humidité et zone de message d'alerte.

- 1. Au menu principal, mettre en surbrillance et entrer dans «Clock and Display Settings».
- 2. Mettre en surbrillance et entrer dans «Display Settings»

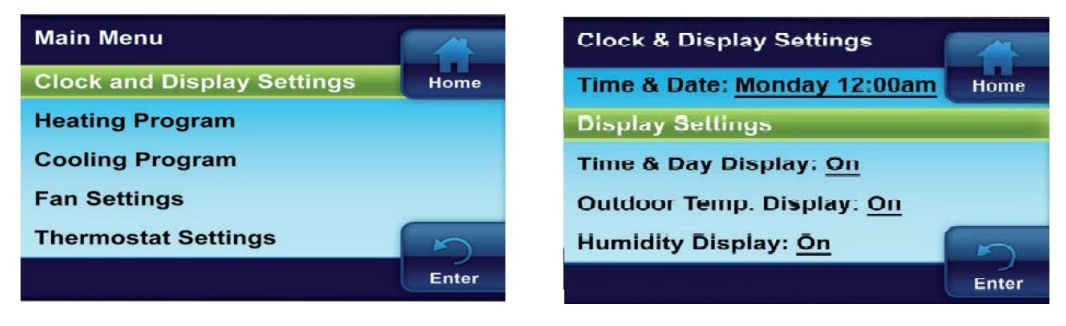

**Keypad Backlight** (*Rétro-éclairage des boutons*) Lorsque cette option est activée (**On**), le voyant du clavier est allumé pour lui donner une meilleure visibilité. Si cette option est désactivée (**Off**), le voyant du clavier s'allume pendant une courte durée lorsqu'on appuie sur un bouton puis s'éteint à nouveau.

**Auto Dimming Display** (*Contraste automatique de l'écran*) Lorsque cette option est activée (**On**), l'affichage passe à un arrière-plan plus sombre entre 22 h et 5 h lorsqu'aucun bouton n'est enfoncé. Si cette option est désactivée (**Off**), l'affichage reste à la même luminosité.

| Brightness Setting |        | Theme                |       |
|--------------------|--------|----------------------|-------|
|                    | Home   | Blue                 | Home  |
|                    |        | Blue Rheem           |       |
|                    |        | Blue Ruud            |       |
| Dark               | Bright | Green Rheem          |       |
|                    |        | Green Ruud           | 5     |
|                    | Enter  |                      | Enter |
|                    |        |                      |       |
| Keypad Backlight   |        | Auto Dimming Display |       |
| On                 | Home   | On                   | Home  |
| Off                |        | Off                  |       |
|                    |        |                      |       |
|                    |        |                      |       |
|                    | 5      |                      | 5     |
|                    | Enter  |                      | Enter |

### 3.9 Programmation horaire de chauffage / climatisation

Dans le menu principal, mettre en surbrillance et entrer dans «Heating Program» ou «Cooling Program». Se référer à la section 4.

| Main Menu                  |       | Main Menu                       |
|----------------------------|-------|---------------------------------|
| Clock and Display Settings | Home  | Clock and Display Settings Home |
| Heating Program            |       | Heating Program                 |
| Cooling Program            |       | Cooling Program                 |
| Fan Settings               |       | Fan Settings                    |
| Thermostat Settings        | 5     | Thermostat Settings             |
|                            | Enter | Enter                           |

### 3.10 Options de ventilation

Mettre en surbrillance et entrer dans «Fan Settings».

Entrer dans Fan "On" Speed.

La vitesse par défaut est à «**Medium**». Sélectionnez la vitesse du ventilateur entre haute (high), medium et basse (low).

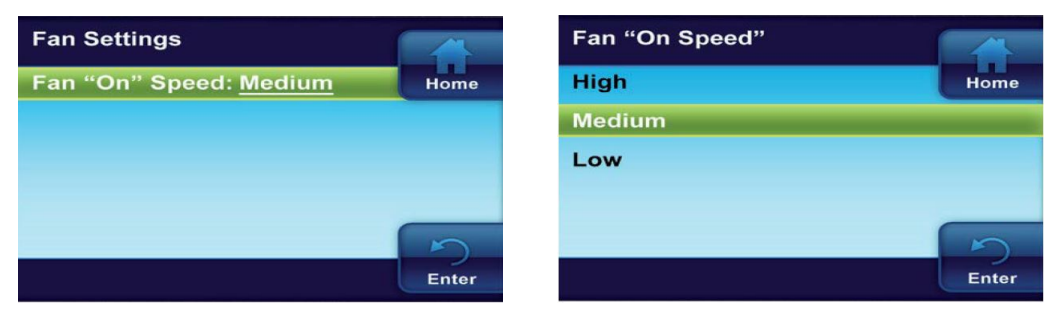

### 3.11 Options du thermostat

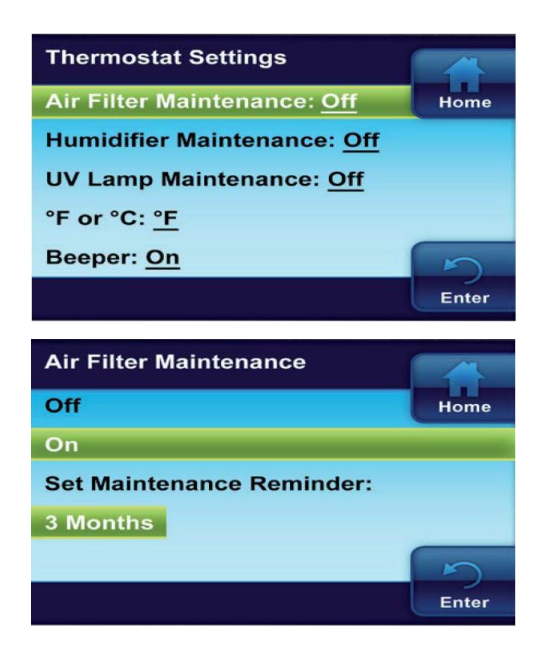

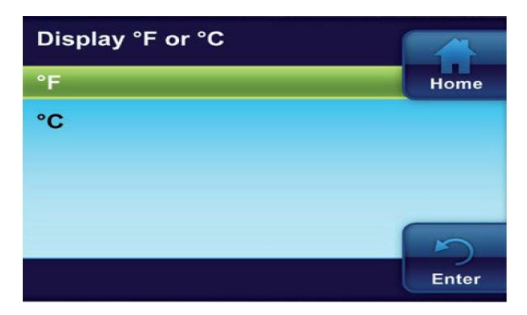

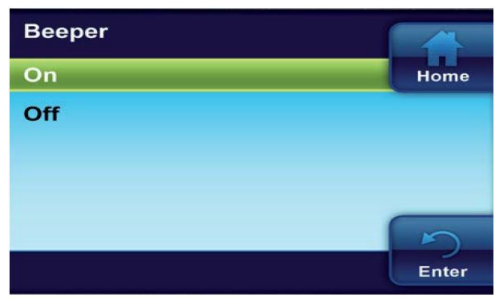

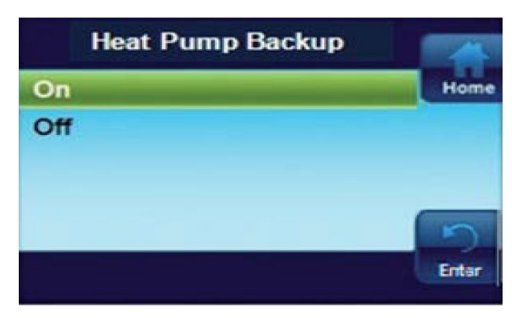

Des paramètres additionnels se retrouvent dans le menu des paramètres du thermostat.

Au menu principal, mettre en surbrillance et entrer dans «Thermostat Settings».

**Air Filter Maintenance/UV Lamp Maintenance Humidifier Maintenance** (*Entretien du filtre à air, de la lampe UV et Humidificateur*)

La valeur par défaut pour chacun est **Off**. Lorsqu'activé, un rappel de maintenance apparaît sur l'écran d'accueil lorsque le système a fonctionné pendant la durée sélectionnée. La durée du rappel de maintenance peut être ajustée de 1 à 12 mois.

Utiliser  $\blacktriangle$  ou  $\checkmark$  pour sélectionner On ou Off. Lorsque On est sélectionné, définir la période de maintenance à l'aide de  $\triangleleft$  et  $\triangleright$ .

**°F or °C** ( *°F ou °C*)

°F par défaut. Sélectionner l'affichage de la température en degrés Fahrenheit (°F) ou en degrés Celsius (°C).

#### **Beeper** (*Signal sonore*)

**On** par défaut. Active le message sonore pour indiquer quand un bouton est appuyé.

#### Heat Pump Backup (Thermopompe de secours)

**On** par défaut. En mode **Aux heat** ou **Emergency heat** (*chauffage auxiliaire ou chauffage d'urgence*), si une perte du chauffage auxiliaire est détectée, la thermopompe sera utilisée comme source de chauffage.

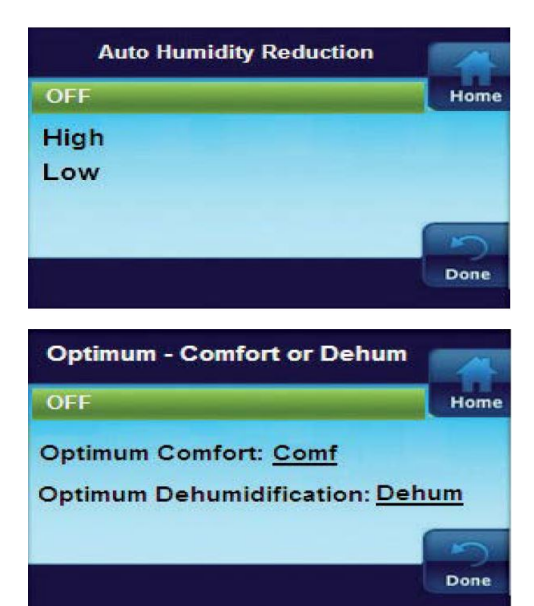

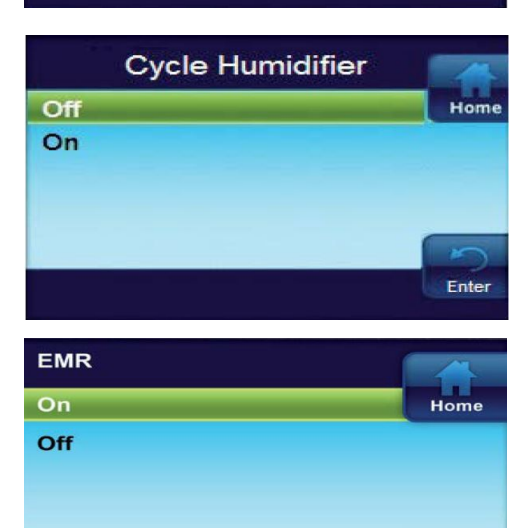

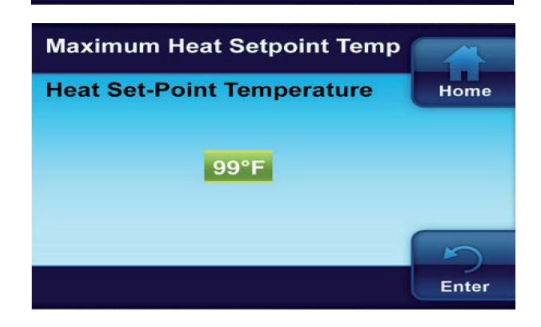

Enter

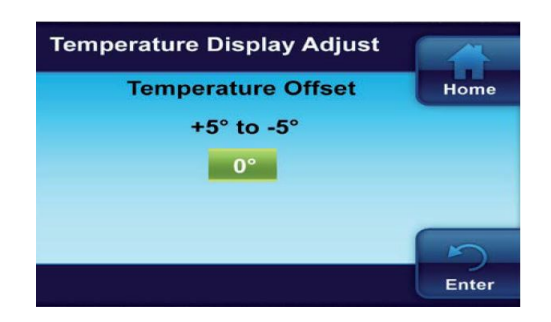

**Auto Humidity Reduction** (*Réduction automatique de l'humidité*)

**Off** par défaut. Lorsque «High» ou «Low» est sélectionné, permet de minimiser ou de réduire la condensation aux fenêtres en réduisant le point de consigne d'humidité lorsque la température extérieure est froide.

# **Optimum – Comfort or Dehum** (*Optimum – Confort ou Deshum*)

**Off** par défaut. Lorsque l'option **Comf** est sélectionnée, la température est modifiée par l'humidité pour refléter le véritable confort. Lorsque l'option **Dehum** est sélectionnée, la réduction d'humidité est optimisée en continuant de climatiser en dessous du point de consigne de température.

#### Cycle Humidifier (Cycle d'humificateur)

**Off** par défaut. Lorsque l'option **On** est sélectionnée, l'humidificateur fonctionne pendant 10 minutes et s'éteint pendant 10 minutes. Cette fonctionnalité permet de réduire la consommation d'eau.

#### EMR (Gestion de récupération d'énergie)

**On** par défaut. Lorsque activé, le système de chauffage ou de climatisation démarre tôt, de sorte que la température de la maison atteigne à la température souhaitée au début de la période du programme. Si désactivé, le système ne démarrera pas avant le début de la période du programme.

Maximum Heat Setpoint Temp (*Consigne max. chauffage*) – 99° par défaut.

Minimum Cool Setpoint Temp (*Consigne min. climatisation*) – **45**° par défaut.

Ces paramètres correspondent à la limite de température élevée en mode chauffage ou à la limite de température la basse en mode climatisation. Sélectionner un réglage de 98° à 45° pour la température de chauffage maximale ou de 46° à 99° pour la température de climatisation minimale.

**Temperature Display Adjust** (*Ajustement de la température affichée*)

**0**° par défaut. Le thermostat a été calibré avec précision à l'usine. Cependant, cette option vous permet de modifier la température affichée pour correspondre aux autres thermostats de la maison.

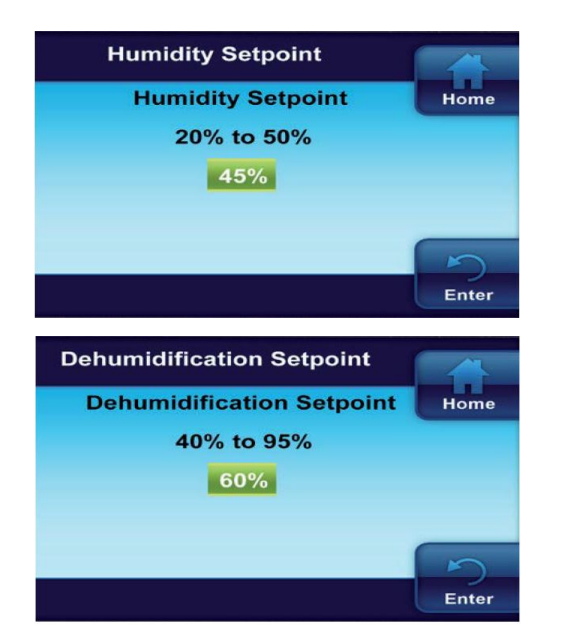

#### Humidity Setpoint (Ajustement de l'humidité)

Le point de consigne d'humidité est le pourcentage d'humidité que le système de chauffage et l'humidificateur tenteront de maintenir en mode de chauffage.

La valeur par défaut pour le point de consigne d'humidité est de **45%**. Ajuster ce point de consigne entre 20% et 50%.

#### **De-Hum Setpoint** (Ajustement de la déshumidification)

Le point de consigne de déshumidification est le pourcentage d'humidité que le système de climatisation tentera d'atteindre. La déshumidification est réalisée par le contrôle du compresseur et de la vitesse de ventilation. La valeur par défaut pour le point de consigne est **60%**. Ajuster ce point de consigne entre 40% et 95%.

# 4 Programmer le thermostat

**Note:** Il est recommandé de désactiver la programmation (section 3.5) ou de programmer la même température pour chaque heure de chaque jour afin d'optimiser le confort et l'efficacité du système.

### 4.1 Programme d'usine d'économie d'énergie

Le thermostat est programmé en usine avec les réglages d'économie d'énergie indiqués ci-dessous pour chaque jour de la semaine. Si ce programme répond à vos besoins, sélectionnez simplement **Cool**, **Heat** ou **Auto** en utilisant le bouton système et appuyez sur <1 pour commencer l'opération du programme.

|        | Réve    | eil  | Travail |      | Retour  |      | Coucher  |      |
|--------|---------|------|---------|------|---------|------|----------|------|
|        | ( Mati  | n)   | ( Jou   | r )  | ( Soir  | · )  | ( Nuit   | )    |
| Chauf. | 6:00 AM | 70°F | 8:00 AM | 62°F | 5:00 PM | 70°F | 10:00 PM | 62°F |
| Clim.  | 6:00 AM | 75°F | 8:00 AM | 83°F | 5:00 PM | 75°F | 10:00 PM | 78°F |

### 4.2 Planification du programme

Votre thermostat peut être programmé de différentes façons.

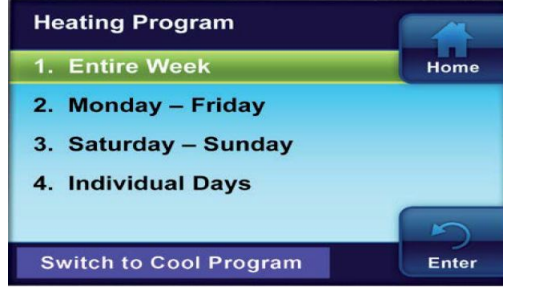

- Semaine entière (Chaque jour aura le même programme) Lundi-Vendredi (Lundi-Vendredi auront le même programme)
- **Samedi Dimanche** (Samedi et Dimanche auront le même programme)
- Jours individuels (Chaque jour aura un programme différent)

Chaque jour ou groupe de jours a quatre périodes différentes: matin, jour, soir et nuit. Les programmes de chauffage et de climatisation sont programmés de la même manière.

Tenez compte des directives suivantes lors de la planification de votre programme:

- En chauffage, des températures plus basses vont économiser de l'énergie.
- En climatisation, des températures plus hautes vont économiser de l'énergie.
- Si vous planifiez utiliser le mode automatique, ne programmez pas vos températures en chauffages à une consigne plus haute que votre climatisation

### 4.3 Configurer les programmes de chauffage et climatisation

Exemple pour programme de semaine entière (Entire Week).

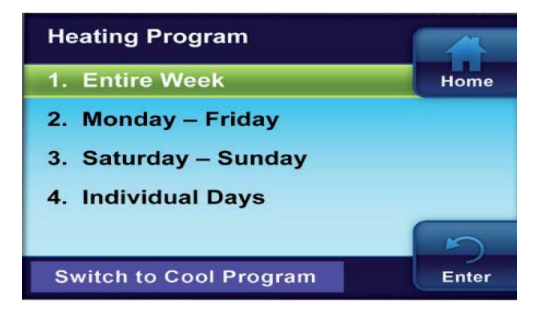

Entrer le programme de chauffage

- Au menu principal, mettre en surbrillance et entrer dans **Heating Program**
- Mettre en surbrillance et entrer dans Entire
   Week
- Utiliser ▲ et ▼ pour modifier l'heure ou la température en surbrillance selon les paramètres souhaités
- Utiliser ⊲ ou ▷ pour mettre en surbrillance la prochaine heure ou température.
- Régler toutes les heures et températures pour toutes les périodes
- Une fois terminé, appuyez sur «Enter» pour enregistrer et afficher le menu «Heating Program». Un crochet apparaît pour indiquer la partie du programme qui est programmée.

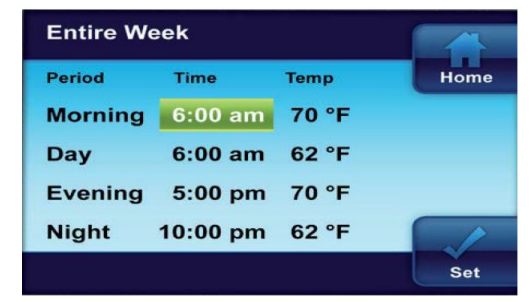

Entrer le programme de climatisation

Une fois la programmation en chauffage terminée, appuyer sur ▷ pour mettre en surbrillance «Switch to Cool Program» et appuyez sur , ou entrer dans «Cooling Program» à partir du menu principal.

Entrez le programme de climatisation en utilisant la même procédure.

Si vous programmez du lundi au vendredi et du samedi au dimanche, suivez la même procédure ci-dessus.

| Individual Days |      |
|-----------------|------|
| Monday          | Home |
| Tuesday         |      |
| Wednesday       |      |
| Thursday        |      |
| Friday          |      |
|                 | Set  |

L'utilisation de jours individuels permet de modifier les paramètres du programme d'un jour ou de plusieurs jours. Mettre en surbrillance un jour et appuyer sur m pour cocher la case. Marquer les jours supplémentaires à programmer. Appuyer sur «**Set**» pour commencer à entrer le programme du ou des jours sélectionnés.

# **5** Diagnostics

### 5.1 Détails sur les alertes

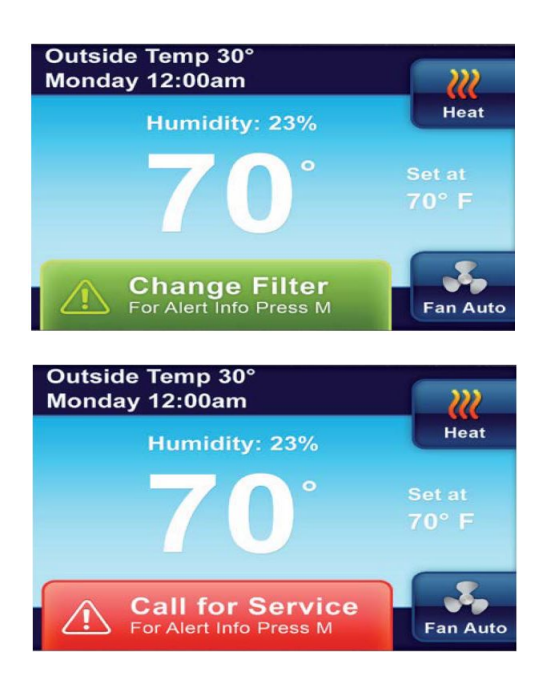

Si le thermostat détecte un problème avec un composant de votre système (la pompe à chaleur, le traitement de l'air, la fournaise ou le climatiseur) ou un rappel d'entretien, une alerte s'affiche sur l'écran d'accueil. Des détails sur les alertes peuvent être trouvés dans le menu **Alert Info Detail** du menu principal. Les informations de contact de l'installateur peuvent également être affichées sur cet écran.

Il existe deux niveaux d'alerte:

- Rappel de maintenance: Ces rappels peuvent être effacés et le chronomètre réinitialisé en sélectionnant: «Clear Alert Message and reset timer» en appuyant sur ▷.
- Avertissements critiques du système: Si une alerte système rouge apparaît, contactez votre technicien de maintenance qualifié pour faire réparer votre système.

### 5.2 Réinitialisation du thermostat

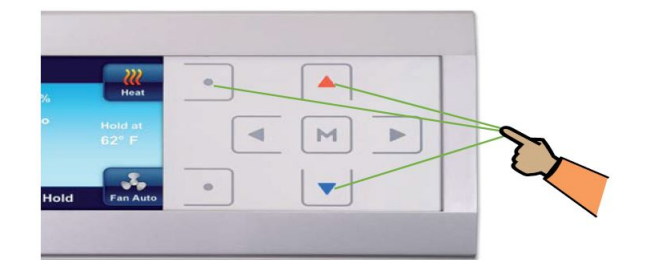

Si un pic de tension ou une décharge statique efface l'écran ou provoque un fonctionnement irrégulier de votre thermostat, vous pouvez le réinitialiser.

Pour réinitialiser un thermostat, appuyez simultanément sur les boutons  $\blacktriangle$ ,  $\blacktriangledown$ , et le bouton système.

**Note:** Lorsque le thermostat est réinitialisé, les réglages du thermostat, la date et l'heure, ainsi que la programmation sont réinitialisés aux paramètres d'usine. Reportez-vous aux réglages personnalisés pour votre thermostat enregistrés à la fin de ce manuel. Utilisez ce manuel pour vous aider à restaurer les paramètres souhaités avant qu'ils ne soient réinitialisés. Pour votre commodité, les paramètres d'usine par défaut sont indiqués.

## 5.3 Codes d'erreur de la Chinook Modulante

| Code affiché | Description de l'erreur                 | Code affiché | Description de l'erreur                     |
|--------------|-----------------------------------------|--------------|---------------------------------------------|
| 1            | Durée de marche prolongée               | 44           | Int. basse press. fermée (inducteur éteint) |
| 2            | Déclenchement par pression              | 45           | Int. basse press. ouvert (inducteur rapide) |
| 3            | Cycle court                             | 46           | Int. basse press. ouvert (inducteur lent)   |
| 4 (L4)       | Rotor bloqué                            | 55           | Int. haute press. fermé (inducteur éteint)  |
| 5 (L5)       | Circuit ouvert                          | 57           | Int. haute press. ouvert (inducteur rapide) |
| 6 (L6)       | Circuit de démarrage ouvert             | 60           | Défaillance ventilateur (marche)            |
| 7 (L7)       | Circuit de marche ouvert                | 61           | Défaillance ventilateur (arrêt)             |
| 9            | Faible tension secondaire               | 62           | Vérifier moteurs inducteur et ventilateur   |
| 11           | Échec d'allumage                        | 66           | Régime hors limite (plus de 1200 tr/min)    |
| 12           | Faible courant de détection de flamme   | 68           | Aucune communication moteur                 |
| 13           | Perte de flamme après allumage          | 71           | Aucune communication inducteur              |
| 14           | Flamme détectée avec valve à gaz fermée | 77           | Aucune communication valve à gaz            |
| 21 (L21)     | Interrupteur basse pression             | 78           | Erreur d'asservissement                     |
| 22           | Interrupteur limite principal ouvert    | 79           | Aucune réaction de la valve à gaz           |
| 23           | Interrupteur limite auxiliaire ouvert   | 80           | Faible débit d'air                          |
| 25           | Débordement de condensat                | d1           | Aucunes données partagées                   |
| 26           | Ligne, neutre inversés                  | d3           | Débit d'air intérieur insuffisant           |
| 27           | Tension secteur anormale                | d4           | Carte mémoire non valide                    |
| 28           | Tension secteur élevée                  | d5           | Conflit carte-matériel                      |
| 29 (L29)     | Interrupteur haute pression             | d6           | Conflit puissance moteur                    |
| 30           | Fusible ouvert                          | d7           | Conflit fabricant moteur                    |
| 33           | Interrupteur retour de flamme ouvert    | d8           | Vieilles données partagées                  |

Se référer aux directives de l'équipement concerné pour de plus amples renseignements sur les défaillances.

## 6 Menu installateur avancé

Ce menu permet à l'installateur de vérifier des informations spécifiques à l'installation ou d'ajuster des paramètres avancés. Le menu est accessible à partir de l'écran principal, en appuyant  $\triangleleft$  et  $\triangleright$  en même temps pendant trois secondes.

Sélectionner les éléments en utilisant  $\triangleleft$  ou  $\checkmark$  et appuyer  $\bowtie$  pour entrer dans l'élément choisi afin d'avoir accès à l'information ou pour modifier les paramètres. Appuyer sur **Enter** pour sauvegarder les changements et afficher le menu précédent, ou sur **Home** pour retourner à l'écran principal. Après 2 minutes sans qu'aucune touche ne soit appuyée, le thermostat retournera à l'écran principal sans enregistrer les changements.

Les éléments du menu installateur avancé sont:

- Périphériques communicants
- État d'erreur
- Chargement USB
- · Résumé du thermostat
- · Désactivation de la thermopompe\*
- Verouillage auxiliaire\*
- · Point de basculement\*
- Cyclage en chauffage
- · Cyclage en climatisation
- · Ajustement de l'affichage de l'humidité

\*Ces éléments peuvent apparaître ou pas dépendamment de la configuration du système.

#### Communicating Devices (Périphériques communicants)

Ce menu listera tous les équipements connectés au réseau. Chaque équipement contient un sous-menu affichant des informations d'identification et de fonctionnement, et offrant des paramètres tel que décrits à la section 6.1.

#### Fault Status (État d'erreur)

Ce menu listera les erreurs d'équipement. S'il n'y a aucune erreur, rien ne sera affiché.

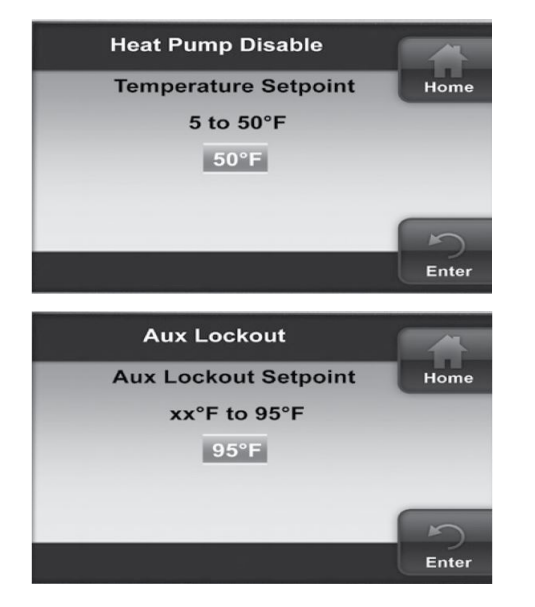

#### Heat Pump Disable (Désactivation de la thermopompe)

Disponible seulement pour les systèmes de thermopompe avec fournaise électrique. Cette option désactive la thermopompe et active le chauffage électrique sous la température extérieure sélectionnée. La température peut être ajustée de 5 °F à 50 °F.

#### Aux Lockout Temperature (Verouillage auxiliaire)

Disponible seulement pour les systèmes avec thermopompe. Cette option désactive l'unité intérieure (gaz ou électrique) en chauffage audessus de la température extérieure sélectionnée. La température peut être ajustée entre la valeur de désactivation de la thermopompe et 50 °F.

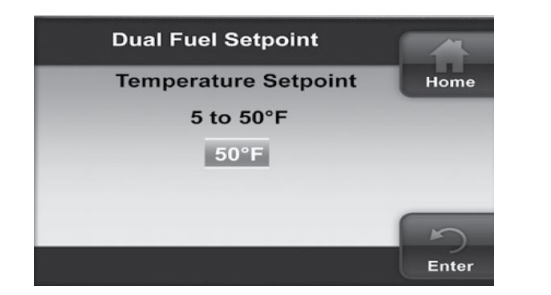

#### Dual Fuel Setpoint (Point de basculement)

Similaire à l'option de désactivation de la thermopompe, mais avec une fournaise au gaz. Lorsque la température descend sous la consigne, le thermostat arrêtera le compresseur et démarrera la fournaise au gaz. Cette option élimine la nécessité d'un kit bi-énergie. Par défaut, le réglage est à 5 °F. La tempéraure de basculement peut être ajustée entre 5 °F et 50 °F.

| Heat Cycle Rate |       |
|-----------------|-------|
| Fast            | Home  |
| Medium          | _     |
| Slow            |       |
|                 |       |
|                 | Enter |

| Cool Cycle Rate |       |  |
|-----------------|-------|--|
| Fast            | Home  |  |
| Medium          |       |  |
| Slow            |       |  |
|                 |       |  |
|                 | 5     |  |
|                 | Enter |  |

#### Heat/Cool Cyle Rate (Cyclage en chauffage/climatisation)

Anticipation des cycles de chauffage/climatisation. La valeur par défaut est **Medium**. Si des cycles plus long sont désirés, utiliser l'option **Slow** (*Lent*). Pour des cycles plus courts, utiliser l'option **Fast** (*Rapide*).

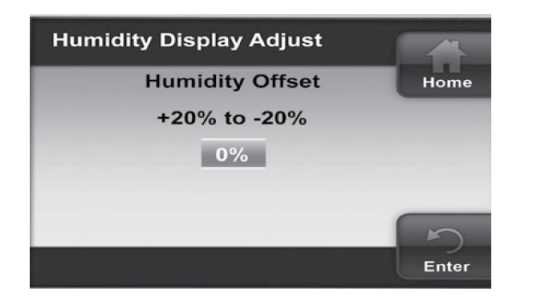

**Humidity Display Adjust** (*Ajustement de l'affichage de l'humidité*) 0% par défaut. Cette option permet de modifier l'humidité affichée pour correspondre aux autres thermostats de la maison.

#### 6.1 Menu des équipements

De l'information d'opération sur l'équipement peut être trouvé dans le menu installateur avancé, sous l'option **Communicating Devices**. Les erreurs d'équipement se trouveront dans le menu **Fault Status**.

Dans le menu **Communicating Devices**, choisir l'équipement pour lequel l'information est désirée. L'écran affichera **Accessing the Device** (*Communication avec l'appareil*). La liste des paramètres s'affichera. Sélectionner le paramètre désiré.

Chaque menu contient des sous-menus divisant l'information en catégories. Chaque appareil contient des menus et paramètres différents. Les informations de chaque appareil sont représentés dans les tableaux suivants.

Un X dans les tableaux suivants représente un caractère alphabétique ou numérique.

| Menus principaux                                |                                                            |
|-------------------------------------------------|------------------------------------------------------------|
| Status ( <i>État</i> )                          | Affiche les informations de l'équipement                   |
| Fault History (Historique d'erreurs)            | Affiche l'information sur les 6 dernières erreurs          |
| 2 Week History ( <i>Historique 2 semaines</i> ) | Affiche l'information d'opération des 2 dernières semaines |
| Life History (Historique de vie)                | Affiche l'information d'opération complète                 |
| Unit Info (Info. sur l'unité)                   | Affiche les numéros de modèle et de série                  |
| Setup (Configuration)                           | Paramètres ajustables                                      |

#### Menus de la fournaise au gaz Chinook

| Status 1 (État 1) |                                     |                                                  |
|-------------------|-------------------------------------|--------------------------------------------------|
| Paramètre         | Indications                         | Remarques                                        |
| Main Limit        | Closed (fermé), Open (ouvert)       | État de la limite principale                     |
| MRLC Input        | Closed (fermé), Open (ouvert)       | État de la limite de réinitialisation principale |
| HALC Input        | Closed (fermé), Open (ouvert)       | État de la limite d'aide au chauffage            |
| IDM Output        | Off (arrêt), Lo (bas), Hi (haut)    | État de la sortie de l'inducteur                 |
| Furn Lo Pr Sw     | Closed (fermé), Open (ouvert)       | État inter. basse pression                       |
| Furn Hi Pr Sw     | Closed (fermé), Open (ouvert)       | État inter. haute pression                       |
| Gas VLV Prcnt %   | XXX %, Off (arrêt)                  | % ouverture valve à gaz                          |
| Gas VLV Relay     | Lo (bas), Hi (haut), On, Off        | État de la sortie de la valve à gaz              |
| Flame             | Off (arrêt), Marginal (marginale),  | État du détecteur de flamme                      |
|                   | Good (bonne), Unexpected (imprévue) |                                                  |
| Blower CFM        | CFM XXXX                            | Débit d'air du ventilateur                       |

| Status 2 (Etat 2 | )                           |                                                     |
|------------------|-----------------------------|-----------------------------------------------------|
| Paramètre        | Indications                 | Remarques                                           |
|                  | Mod Heat (chauffage moy.),  |                                                     |
| Mode             | Lo Heat (chauffage faible), | Mode de fonctionnement du système                   |
|                  | Hi Heat (chauffage élevé),  |                                                     |
|                  | AC1, AC2, Fan, HP1, HP2,    |                                                     |
|                  | Off (arrêt)                 |                                                     |
| Motor Mfgr       | Regblt, Emerson             | Fabricant du moteur ventilateur                     |
| Motor RPM        | RPM                         | Régime (tr/min) du moteur ventilateur               |
| Maximum CFM      | CFM XXXX                    | Débit d'air max. du ventilateur                     |
| Temp Rise        | NA, XXXF                    | Diff. temp. entre air fourni et retour              |
| Return Temp      | XXXF, FLT                   | Temp. air retour (si installé)                      |
| Supply Temp      | NA (si désactivé),          | Temp. air fourni (si installé et activé)            |
|                  | XXXF, FLT                   |                                                     |
| HUM Output       | On (marche), Off (arrêt)    | État du relais pour humidificateur                  |
| EAC Output       | On (marche), Off (arrêt)    | État du relais pour purificateur d'air électronique |
|                  | •                           |                                                     |

| Fault History (Historique des erreurs) |                     |                                                            |  |
|----------------------------------------|---------------------|------------------------------------------------------------|--|
| Code d'erreur                          | Survenue            | Remarques                                                  |  |
| XXXXXXXXXXXXXXXXXX                     | Days XX             | Affiche jusqu'à 6 erreurs;                                 |  |
|                                        |                     | Days indique combien de jours sont écoulés depuis l'erreur |  |
| Clear Faults                           | No (non), Yes (yes) | Efface l'historique d'erreurs                              |  |

| 2 Week History (Historique 2 semaines) |             |                                                               |
|----------------------------------------|-------------|---------------------------------------------------------------|
| Paramètre                              | Indications | Remarques                                                     |
| 2wk Lo HT Hrs                          | XXX         | Heures de fonctionnement basse température (2 sem.)           |
| 2wk Lo HT Cycls                        | XXXX        | Cycles de fonctionnement basse température (2 sem.)           |
| 2wk Hi HT Hrs                          | XXX         | Heures de fonctionnement haute température (2 sem.)           |
| 2wk Hi HT Cycls                        | XXXX        | Cycles de fonctionnement haute température (2 sem.)           |
| 2wk Y1 Hrs                             | XXX         | Heures de fonctionnement 1er stage Clim/Thermopompe (2 sem.)  |
| 2wk Y1 Cycles                          | XXXX        | Cycles de fonctionnement 1 er stage Clim/Thermopompe (2 sem.) |
| 2wk Y2 Hrs                             | XXX         | Heures de fonctionnement 2e stage Clim/Thermopompe (2 sem.)   |
| 2wk Y2 Cycles                          | XXXX        | Cycles de fonctionnement 2e stage Clim/Thermopompe (2 sem.)   |
| 2wk G Hrs                              | XXX         | Heures de fonctionnement ventilateur (2 sem.)                 |
| 2wk G Cycles                           | XXXX        | Cycles de fonctionnement ventilateur (2 sem.)                 |

| Life History (Historique de vie) |             |                                                     |
|----------------------------------|-------------|-----------------------------------------------------|
| Paramètre                        | Indications | Remarques                                           |
| Total Days Pwrd                  | XXXX        | Total de jours que l'unité a été sous tension       |
| Lo HT Hrs                        | XXXXXX      | Heures de fonctionnement basse température          |
| Lo HT Cycles                     | XXXXXX      | Cycles de fonctionnement basse température          |
| Hi HT Hrs                        | XXXXXX      | Heures de fonctionnement haute température          |
| Hi HT Cycles                     | XXXXXX      | Cycles de fonctionnement haute température          |
| Y1 Hrs                           | XXXXXX      | Heures de fonctionnement 1er stage Clim/Thermopompe |
| Y1 Cycles                        | XXXXXX      | Cycles de fonctionnement 1er stage Clim/Thermopompe |
| Y2 Hrs                           | XXXXXX      | Heures de fonctionnement 2e stage Clim/Thermopompe  |
| Y2 Cycles                        | XXXXXX      | Cycles de fonctionnement 2e stage Clim/Thermopompe  |
| G Hrs                            | XXXXXX      | Heures de fonctionnement ventilateur                |

#### Unit Info (Renseignements sur l'unité)

|               | orgineinie ear rainie,                  |                             |
|---------------|-----------------------------------------|-----------------------------|
| Paramètre     | Indications                             | Remarques                   |
| Model Number  | XXXX-XXXXXXXXXXXXXXXXXXXXXXXXXXXXXXXXX  | Numéro de modèle de l'unité |
| Serial Number | XXXXXXXXXXXXXXXXXXXXXXXXXXXXXXXXXXXXXXX | Numéro de série de l'unité  |
| Software Vers | XXXXXX                                  | Version du contrôle         |

| Setup (Configuration) |                     |                                                       |
|-----------------------|---------------------|-------------------------------------------------------|
| Paramètre             | Indications         | Remarques                                             |
| Heat Rise Adjust      | 55F, 65F            | Ajustement de l'élévation de température              |
| Min Heat Adj %        | -15, -7, 0, 7, 15   | Ajustement du débit d'air à basse température         |
| Max Heat Adj %        | -15, -7, 0, 7, 15   | Ajustement du débit d'air à haute température         |
| Supply Air Sens       | On (oui), Off (non) | Si la sonde de température d'air fourni est installée |
| Reset All Dflts       | No (non), Yes (oui) | Réinitialisation des paramètres de la fournaise       |

| Dipswitch (Commutateurs DIP) * |                              |                                               |  |
|--------------------------------|------------------------------|-----------------------------------------------|--|
| DIP                            | Indications                  | Remarques                                     |  |
| Cool Airflow                   | XXXXCFM                      | Réglage pour le débit d'air                   |  |
| Heat Rise %                    | Nom, Nom+10                  | Ajustement de l'élévation de température      |  |
| Min Heat Adj %                 | -15, -7, 0, 7, 15            | Ajustement du débit d'air à basse température |  |
| Max Heat Adj %                 | -15, -7, 0, 7, 15            | Ajustement du débit d'air à haute température |  |
| Fan Spd Select                 | Lo (basse), Hi (élevée)      | Ajustement de la vitesse de ventilation       |  |
| AC-HP Adj                      | -10%, 0%, 10%                | Débit d'air pour le condenseur                |  |
| On-Demand Dehum                | On (marche), Off (arrêt)     | Réglage du déshumidificateur                  |  |
| Test Mode                      | Off (arrêt), 40% (70%), 100% | Réglage du mode d'essai                       |  |
| AC HP Stg Mult                 | NA, 50%, 75%                 | Multiplicateur de stage pour thermopompe      |  |

\* L'état des commutateurs DIP n'est pas nécessaire lorsque le système est configuré pour des communications à quatre fils. Ces états sont affichées que si une entrée tradtionnelle 24V est active.

#### Menus de la fournaise électrique Suprême

| Status (État)      |             |                                 |
|--------------------|-------------|---------------------------------|
| Paramètre          | Indications | Remarques                       |
| CFM                | XXXX CFM    | Débit d'air actuel              |
| CMD                | XXX %       | % d'éléments électriques actifs |
| Version            | X_X_X       | Version du logiciel             |
| AC/HP <sup>1</sup> | -           |                                 |

| Paramètre      | Indications  | Remarques                                 |
|----------------|--------------|-------------------------------------------|
| AC/HP 1/2 Tons | 0-10, FC*    | Taille de l'unité extérieure en 1/2 tonne |
| Mode           | EFF, CO %    | Mode efficace ou confort                  |
| CFM/TON        | 300-500, FC* | Débit d'air par tonne                     |
| AC Y1 Ratio    | 70-90, FC*   | % débit d'air en climatisation 1er stage  |

<sup>1</sup> Les items de ce menu sont bloqués ou inutilisés lorsque connecté avec une thermopompe communicante Alizé.

| Dehum       |                     |                                    |
|-------------|---------------------|------------------------------------|
| Paramètre   | Indications         | Remarques                          |
| Dehum Ratio | 80-90               | % débit d'air en déshumidification |
| Active Low  | No (non), Yes (oui) | Si l'entrée DH est active-bas      |

| Fan (Ventilation) |             |                                       |
|-------------------|-------------|---------------------------------------|
| Paramètre         | Indications | Remarques                             |
| Cont Fan Ratio    | 0-100, FC*  | % débit d'air en ventilation continue |
| Rise              | 20-80, FC*  | Élévation de température (°F)         |

| Autobackup (Autorelève) |                     |                                                           |  |
|-------------------------|---------------------|-----------------------------------------------------------|--|
| Paramètre               | Indications         | Remarques                                                 |  |
| Enabled                 | No (non), Yes (oui) | Si l'autorelève est activée                               |  |
| Wait Time               | 0-120, FC*          | Temps d'attente avant l'autorelève (min)                  |  |
| Update Delay            | 0-30, FC*           | Temps avant mise à jour de l'autorelève (sec)             |  |
| Set PT Offset           | 0.0-3.5, FC*        | Écart minimal du point de consigne pour l'autorelève (°F) |  |
| Rise                    | 20-80, FC*          | Élévation de température (°F) pour l'autorelève           |  |

| System (Système) |              |                                                            |  |
|------------------|--------------|------------------------------------------------------------|--|
| Paramètre        | Indications  | Remarques                                                  |  |
| AC/HP ON Delay   | 005-120, FC* | Délai de ventilation après démarrage de l'unité extérieure |  |
| AC/HP OFF Delay  | 005-240, FC* | Délai de ventilation après arrêt de l'unité extérieure     |  |
| Ratio Max Pwr    | 20-100, FC*  | % de la puissance maximale de la fournaise                 |  |

| Reset (Réinitialisation) |                     |                                                                     |  |
|--------------------------|---------------------|---------------------------------------------------------------------|--|
| Paramètre                | Indications         | Remarques                                                           |  |
| Factory Values           | No (non), Yes (oui) | Réinitialisation des paramètres de la fournaise aux valeurs d'usine |  |

\* Les valeurs **FC** seront affichées si une configuration plus précise a été entrée au contrôle de la fournaise (se référer au manuel de la fournaise Suprême).

#### Menus de la thermopompe Alizé

| Status ( <i>État</i> ) |             |                                             |
|------------------------|-------------|---------------------------------------------|
| Paramètre              | Indications | Remarques                                   |
| Comp Speed             | XX Hz       | Fréquence du compresseur                    |
| Fan Speed              | XXX RPM %   | Vitesse ventilateur extérieur               |
| Coil Temp              | XX dF %     | Température du serpentin intérieur (°F)     |
| Tube Temp              | XX dF %     | Température du serpentin extérieur (°F)     |
| Comp Temp              | XX dF %     | Température de décharge du compresseur (°F) |
| Version                | X_X_X       | Version du logiciel de la carte d'interface |

| CFM/TON ( <i>Débit d'air par tonne</i> ) |             |                                |  |
|------------------------------------------|-------------|--------------------------------|--|
| Paramètre                                | Indications | Remarques                      |  |
| Heat CFM/TON                             | 250-750     | PCM/tonne en chauffage         |  |
| Cool CFM/TON                             | 250-750     | PCM/tonne en climatisation     |  |
| Dry CFM/TON                              | 250-750     | PCM/tonne en déshumidification |  |

Defrost (Dégivrage)

| Paramètre     | Indications         | Remarques                                                                     |  |
|---------------|---------------------|-------------------------------------------------------------------------------|--|
| Defrost Fan % | 0-100               | % débit d'air pendant le dégivrage                                            |  |
| Defrost Heat  | No (non), Yes (oui) | Active le chauffage auxiliaire durant le dégivrage.                           |  |
|               |                     | Si oui, l'option <b>Defrost Fan %</b> sera le % de chauffage de la fournaise. |  |

| Reset (Réinitialisation) |                     |                                                     |  |
|--------------------------|---------------------|-----------------------------------------------------|--|
| Paramètre                | Indications         | Remarques                                           |  |
| Factory Values           | No (non), Yes (oui) | Réinitialisation des paramètres aux valeurs d'usine |  |

# 7 Enregistrement des paramètres du thermostat

Pour référence rapide, ci-dessous sont inscrites les options sélectionnées par l'installateur pour optimiser perfrormance et confort. (Le contracteur devra remplir les informations.)

| Options de configuration du thermostat |         |                        |                        | Défaut |
|----------------------------------------|---------|------------------------|------------------------|--------|
| Rappel changement de filtre            | Mois    | 5                      |                        | Off    |
| Rappel changement lampe UV             | Mois    | 6                      |                        | Off    |
| Maintenance humidificateur             | Mois    | 5                      |                        | Off    |
| Affichage température                  | ୲℉      | $\mathfrak{O}^{\circ}$ | (Fahrenheit/Celcius)   | ۴      |
| Témoin sonore                          | □On     | □Off                   | (Confirmation boutons) | On     |
| EMR                                    | □On     | □Off                   |                        | On     |
| Temp. chauffage max.                   | (98°    | à 45°)                 |                        | 99°    |
| Temp. climatisation min.               | (46°    | à 99°)                 |                        | 45°    |
| Ajustement d'humidité                  | % (1    | à 20%)                 | □Hi(+) □Lo(-)          | 0%     |
| Ajustement de température              | (0, 1,  | 2, 3, 4, 5°)           | □Hi(+) □Lo(-)          | 0°     |
| Vitesse ventilation cont.              | □ Haute | 🗆 Moyenne              | □ Basse                | Моу    |
| Rétro-éclairage                        | □On     | □Off                   |                        | On     |

### Pour entretien ou réparation:

| Installateur:        |  |
|----------------------|--|
| Téléphone:           |  |
| Date d'installation: |  |

## Notes